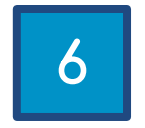

# DESCARGA E INSTALACIÓN VIRBELA

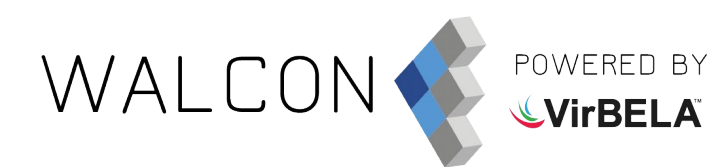

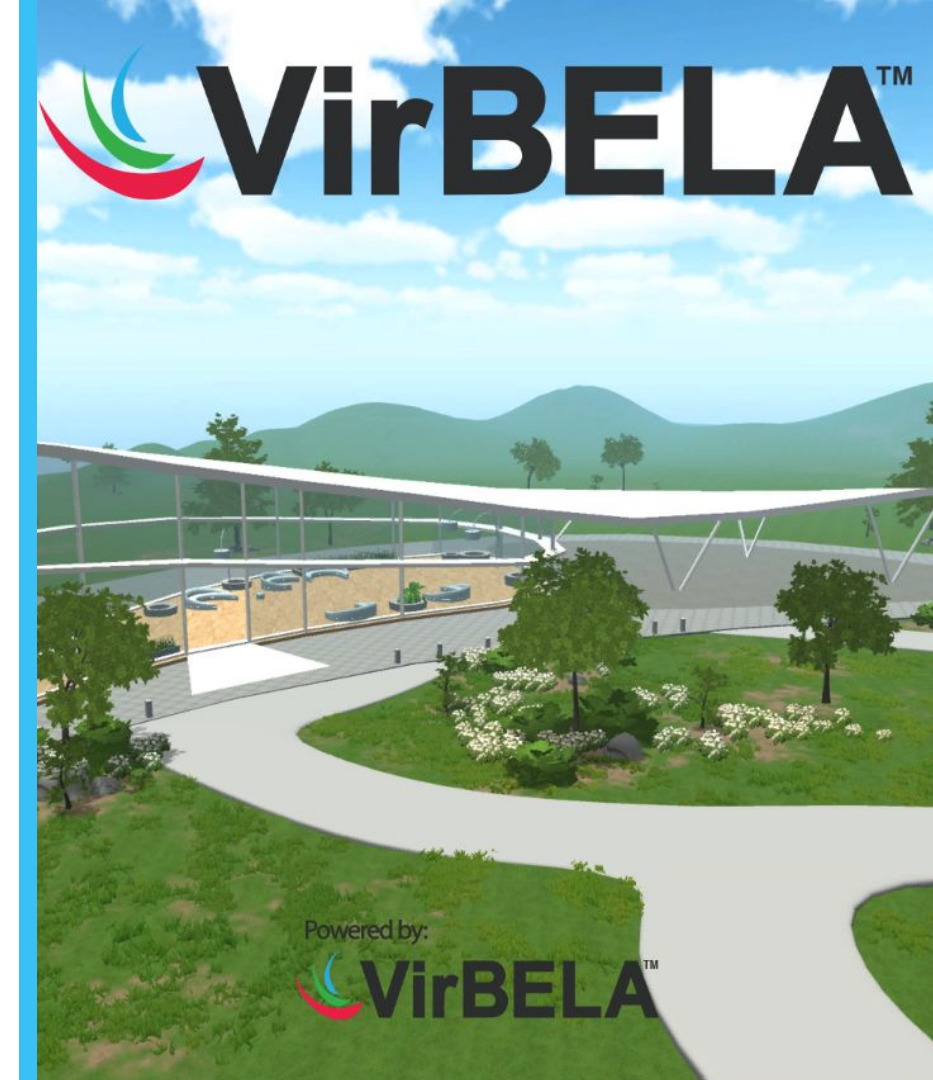

Para una mayor velocidad y mejor experiencia de uso recomendamos conectar el ordenador al *router* mediante un cable de ethernet.

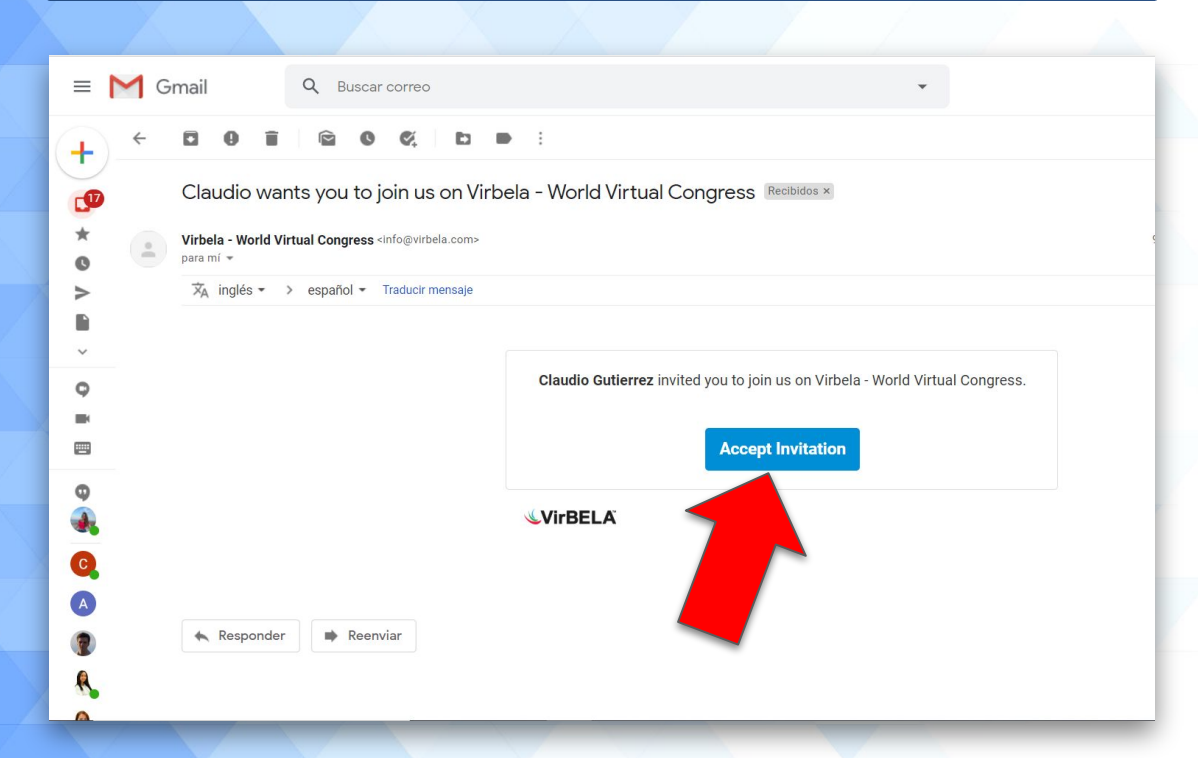

A través de una invitación de Virbela podrás acceder a la descarga e instalación de la aplicación. Pulsa **"Accept Invitation"**.

WALCON

OWERED BY

Si no recibes el correo, por favor revisa la carpeta de correo no deseado o **SPAM**.

Log in to finish registration.

Register

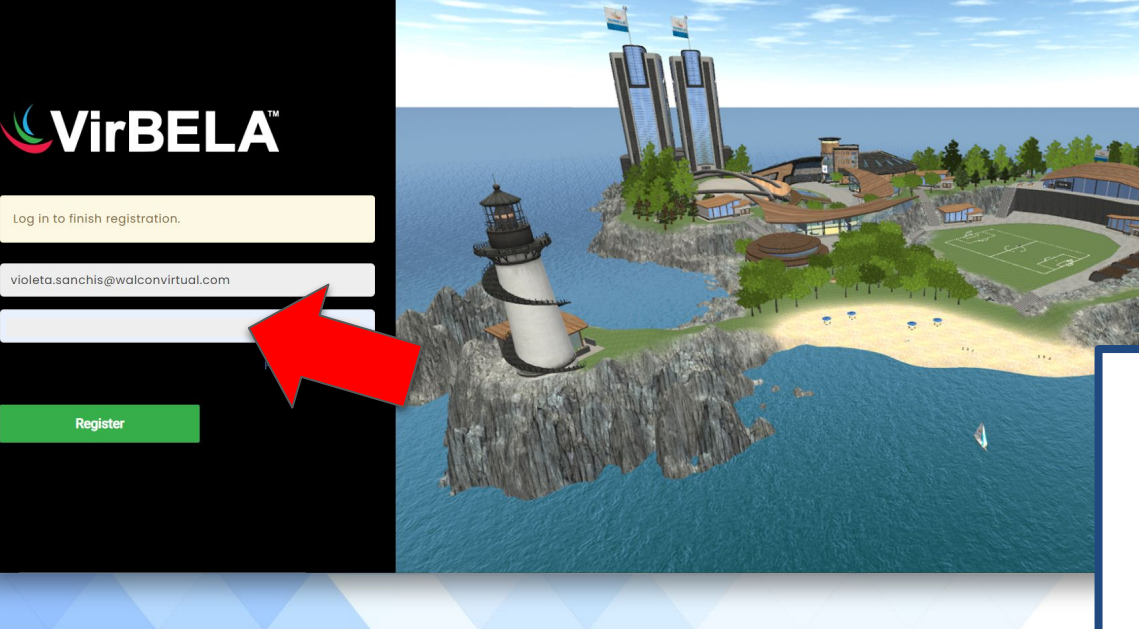

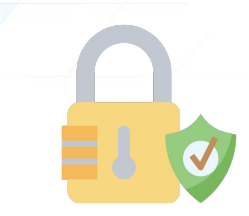

WALCON 🐇

POWERED BY

Inmediatamente se abrirá esta ventana en la que debes insertar una contraseña que elijas para poder crearte un usuario.

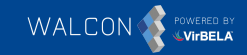

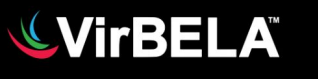

Log in to finish registration.

Register

violeta.sanchis@walconvirtual.com

Forgot password?

Una vez hayas creado la contraseña pulsa en el botón **"Register"** para acceder a la descarga de la aplicación.

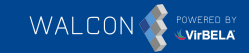

### **VirBELA**

Registration Complete! Click the button below to download the VirBELA client.

Download

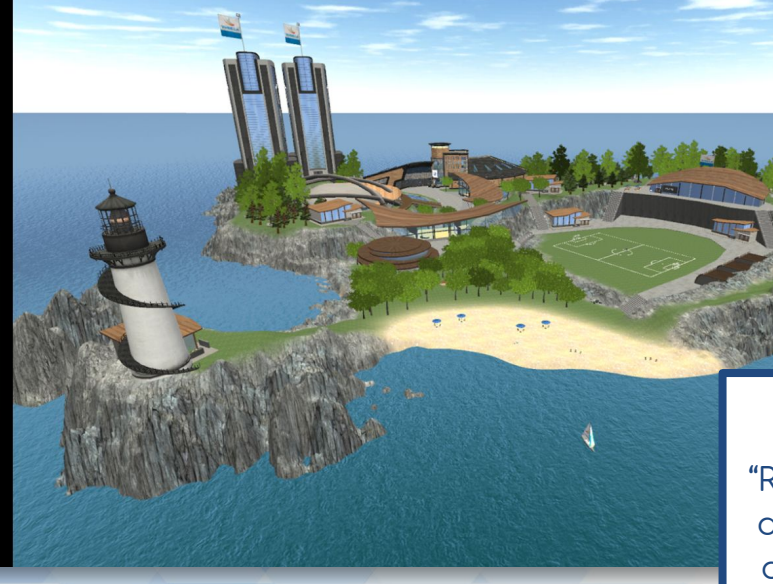

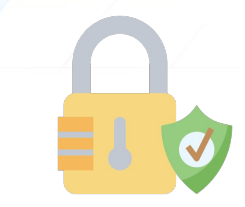

Tras hacer clic en el botón "Register" aparecerá un mensaje de confirmación en la pantalla, después deberás hacer clic en **"Download"**.

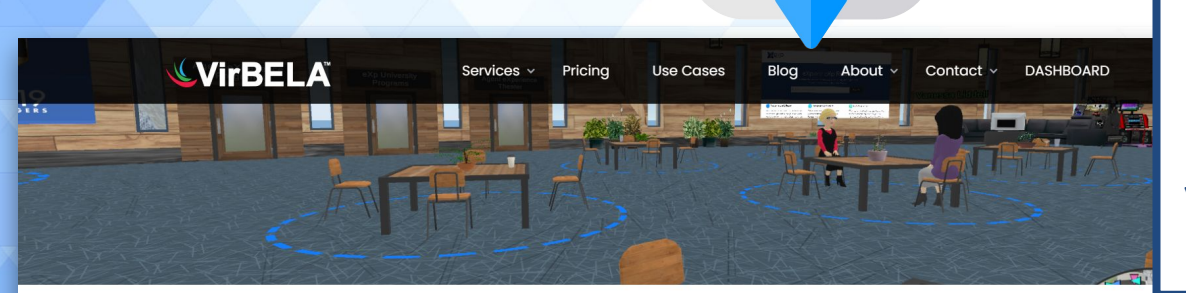

Una vez completado el paso anterior automáticamente se abrirá esta ventana y se descargará el archivo VirbelaSetup.exe. Haz clic sobre el archivo para ejecutarlo.

WALCO

VirBELA

#### Your download should begin automatically.

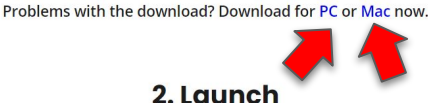

#### 1. Install

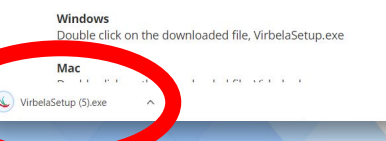

Windows

Click through the installer and launch on the final step or from the Windows Start menu.

3. Explore

**Click The Play Button!** 

En el caso de que no se haya descargado automáticamente, puedes realizar la descarga haciendo clic en PC o Mac (véase flechas en rojo).

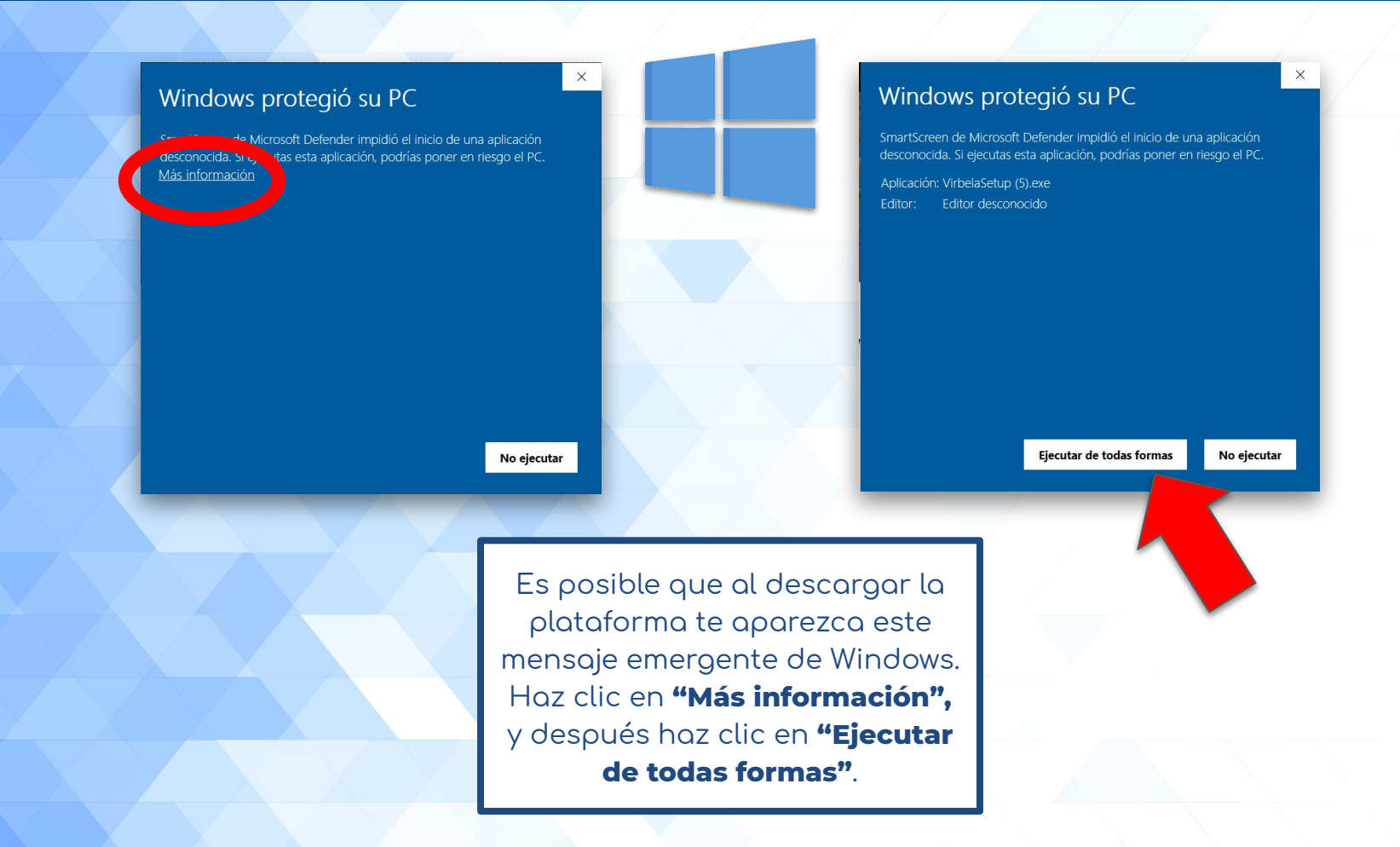

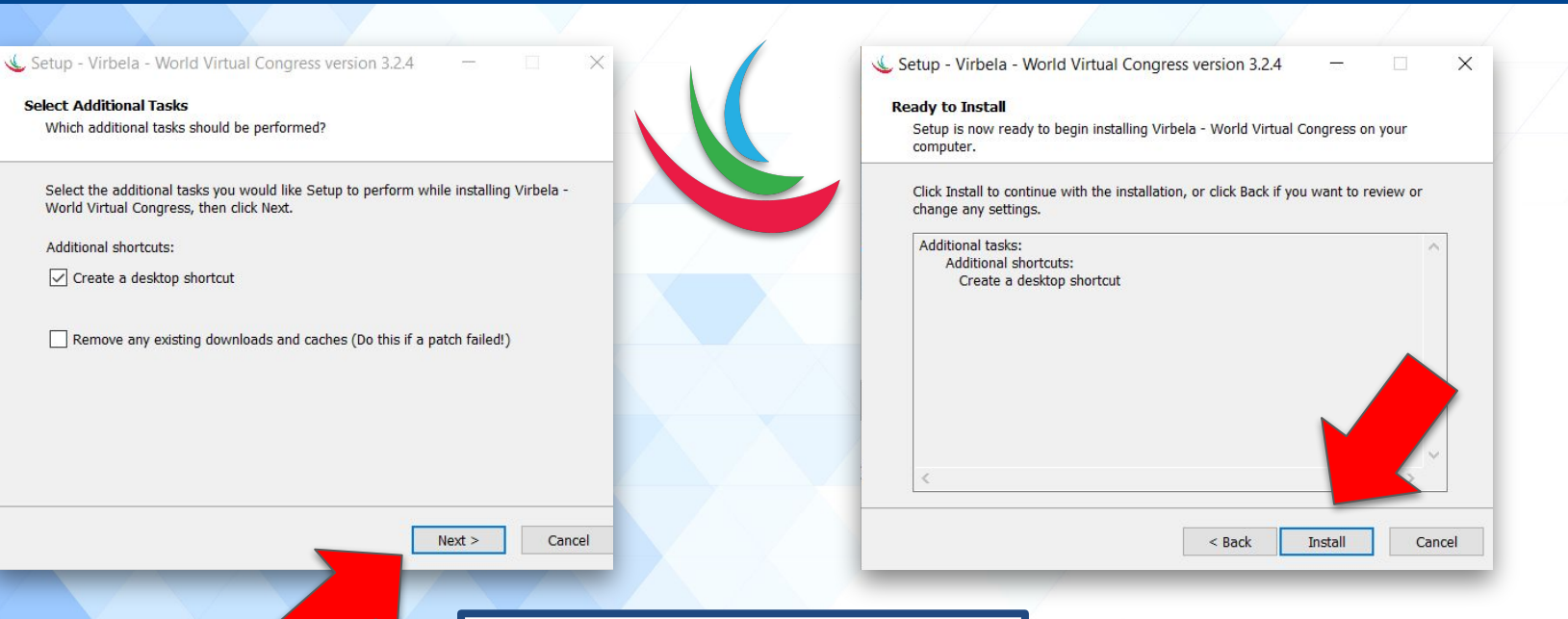

WALCON

OWERED BY

Tras descargar la plataforma, deberás instalarla. Para ello, te aparecerá un mensaje emergente donde deberás hacer clic en **"Next"** y después en **"Install".** 

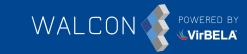

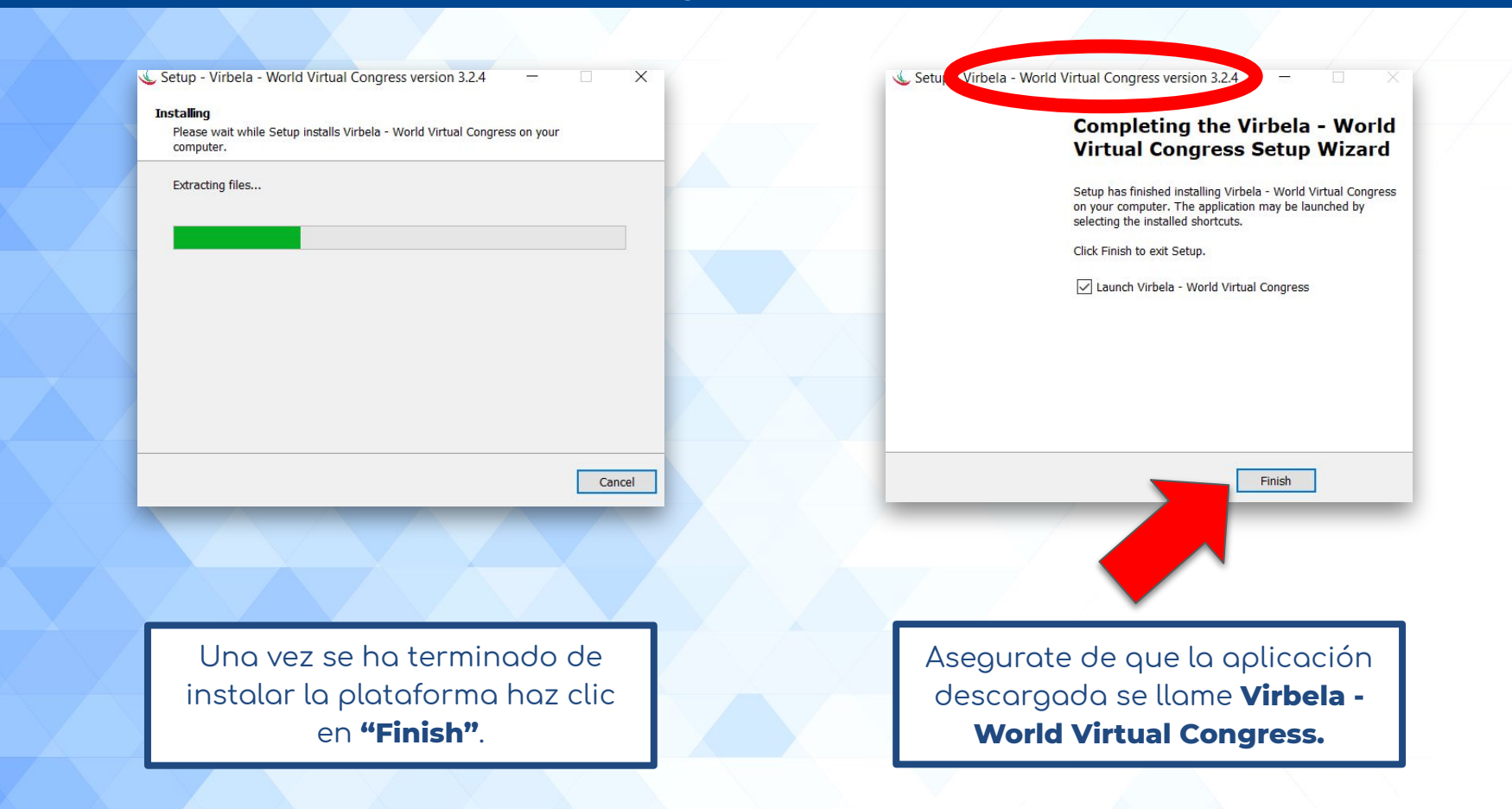

Version 3.2.4

Downloading files... Downloading patch 2.5.6.4\_2.5.7.6 archive from rer

🜜 Virbela - World Virtual Congress

|              | Virbela - World Virtual Congress Configuration           |
|--------------|----------------------------------------------------------|
| note server! | <b>VirBEL</b>                                            |
|              | Graphics Input Screen 1680 x 1050 V Windowed             |
|              | Graphics quality Fastest ~<br>Select monitor Display 1 ~ |
|              | Play!                                                    |

VIRBELA

WALCON

La plataforma se ejecutará de forma inmediata tras la instalación. Recomendamos la opción predeterminada de configuración. Para acceder a ella haz clic en **"Play!"**.

Welcome to Virbela - World Virtual Congress

Bienvenidos a Walcon Virtual A tutorial will begin when you close this message box.

Una vez has accedido a Virbela aparecerá un tutorial explicativo sobre la plataforma.

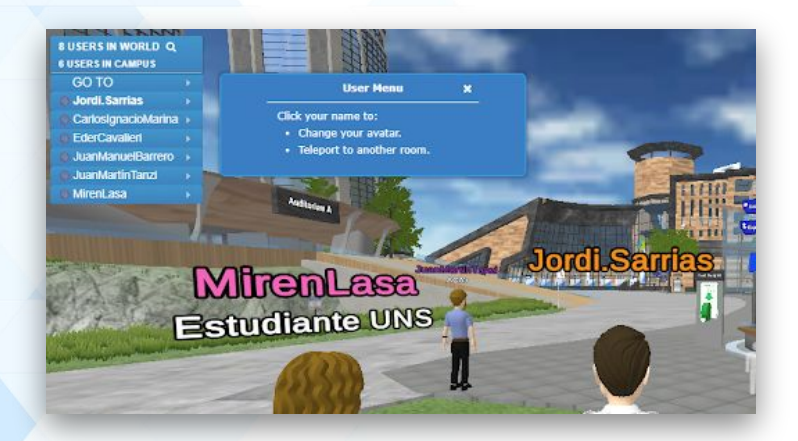

×

WALCON

OWERED BY

Ya puedes disfrutar del entorno Walcon de Virbela.

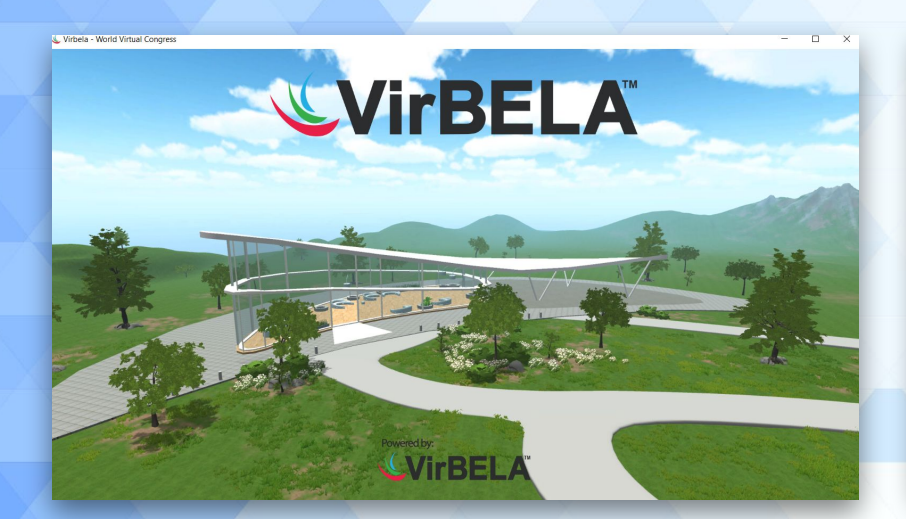

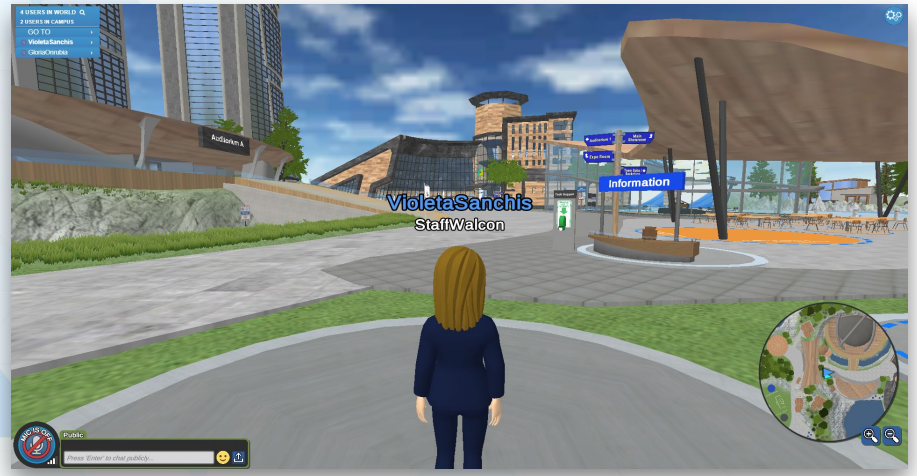

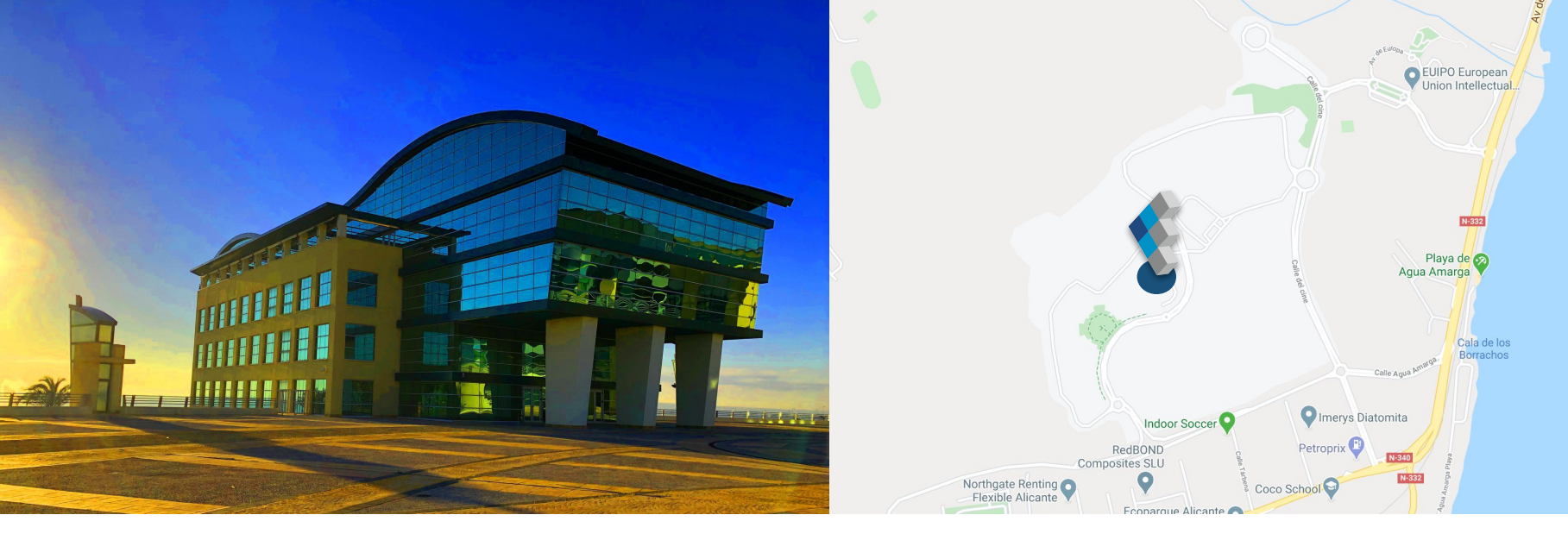

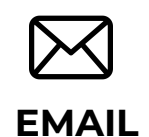

Escríbenos a nuestro correo directo

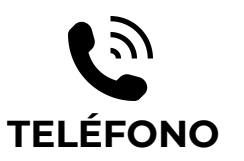

Llámanos si tienes cualquier duda ESTAMOS EN

**Q** REDES SOCIALES

Estamos en las principales redes sociales ¡Síguenos!

🔰 🖪 in

info@walconvirtual.com

+34 965 362 394

-DISTRITO DIGITAL-

Av. Jean Claude Combaldieu s/n

03008 Alicante